# EXPLORANDO LOS BOSQUES DE ANTIOQUIA

Reconoce y reporta la deforestación en tu territorio

#### **EXPLORANDO LOS BOSQUES DE ANTIOQUIA**

Reconoce y reporta la deforestación en tu territorio

#### Edición

Catalina Cossio Sánchez Daniela Cepeda Zúñiga Ana María Benavides Jennifer Calderón Caro

#### Diagramación y diseño

Daniela Cepeda Zúñiga Catalina Cossio Sánchez

#### Ilustraciones

Elizabeth Builes

#### Palabras clave

Bosques, Curso, Deforestación, Global Forest Watch, Sistemas de información geográfica.

#### **Citación de publicación completa** Cossio Sánchez, C., Cepeda Zúñiga, D., Calderón-Caro, J. y Benavides, A.M. (ed). 2023. Explorando los bosques de Antioquia: reconoce e identifica la deforestación en tu territorio. Fundación Jardín Botánico Joaquín Antonio Uribe de Medellín. 1 Ed - Medellín, Colombia, 140 páginas.

### Licencia de atribución - No comercial - No derivadas

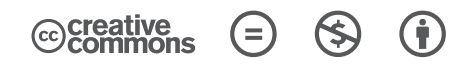

#### Nota de descargo de responsabilidad

La veracidad, exactitud o pertinencia de los datos aquí expuestos son responsabilidad exclusiva de sus autores.

Esta guía se ha desarrollado gracias a la beca Small Grant Found de Global Forest Watch y el Instituto de Recursos Mundiales.

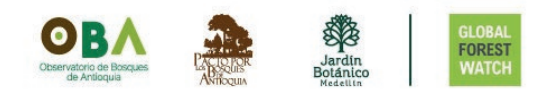

Explorando los bosques de Antioquia

reconoce y reporta la deforestación en tu territorio

## Módulo 4: CREA TU MAPA WEB INTERACTIVO Temas

Unidad 1: Crea tu mapa web en ArcGIS Online

- Regístrate con una cuenta de ArcGIS Online
- Ingresa a ArcGIS Online
- Elabora un mapa web
- Prepara tu mapa para la aplicación web

Unidad 2: Crea una aplicación web con MapBuilder

Unidad 3: Personaliza los datos de la aplicación web

- Ingresa al formulario de MapBuilder
- Personaliza la aplicación web

Unidad 4: Finaliza y visualiza la aplicación web

- Configura la aplicación
- Ingresa los datos personalizados

4

# INTRODUCCIÓN

En este último módulo crearemos una aplicación web interactiva que nos permitirá tener un mapa personalizado con la información ambiental que deseemos analizar, utilizando una plantilla de **MapBuilder** que nos permite agregar los datos actualizados de Global Forest Watch.

Como ejercicio práctico, haremos un mapa interactivo con una de las subregiones de Antioquia en la que integraremos las alertas de deforestación en esta subregión.

Debemos saber que un **mapa web** es una versión digital interactiva de un mapa geográfico que se puede visualizar y compartir a través de internet, permitiendo una exploración y un análisis más dinámico de la información geográfica que contienen.

Acá encontrarás algunos ejemplos de mapas web:

- MAPA AYUDA V BLOG OTRAS HERRAMIENTAS ESPAÑOL V PANEL ACERCA DE V FOREST LEYENDA M ANÁLISI 4 Atlántico CAMBIO FORESTAL : Aumento de la cobertura arbórea: 2000-2020 nancia de cobertura arbórea COBERTUR DE TIERRA Argelia \* Pérdida de cobertura () () > USO DE TIERRAS arbórea - 2001-2022 Pérdida de cobertura arbórea S Mostrando Tree cover loss con la CLIMA densidad del dosel arbóreo > 30% .... DIVERSI 2001 2004 2008 2012 2015 2019 202 La pérdida de cobertura forestal no Ø siempre es sinónimo de deforestación Océano Atlántico Q : Cobertura arbórea . Sur (2010)BÚSQUEDA Argentina planet R.N < lat. lon: 2.76183. -77.82422 m: 2.00
- El mapa que utilizamos en la aplicación de Global Forest Watch.

• La plataforma de consulta del Instituto Geográfico Agustín Codazzi (IGAC)

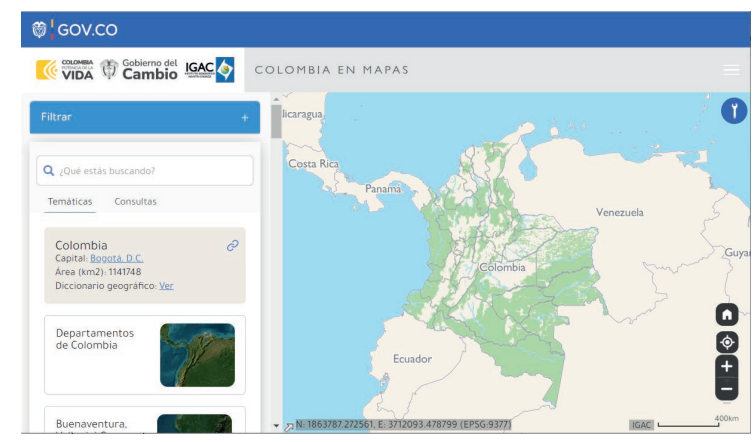

La **aplicación web** permite generar la interacción con mapas y datos, podemos pensar en estas como un mapa web mejorado que proporciona más funcionalidad a tus usuarios.

Por su parte, **MapBuilder** te permite añadir tus propios datos por medio de una plantilla personalizable. Además, es fácil de usar y cuenta con una variedad de herramientas para agregar capas de datos, cambiar el estilo de los mapas y agregar marcadores, etiquetas, entre otras funciones. MapBuilder hace de tu mapa web una aplicación de seguimiento interactiva.

En este módulo, vamos a aprender a crear un mapa web en ArcGIS online, una plataforma en línea que te permite trabajar con mapas y datos geográficos para crear mapas interactivos, y asociarlo a una aplicación web utilizando una plantilla de MapBuilder.

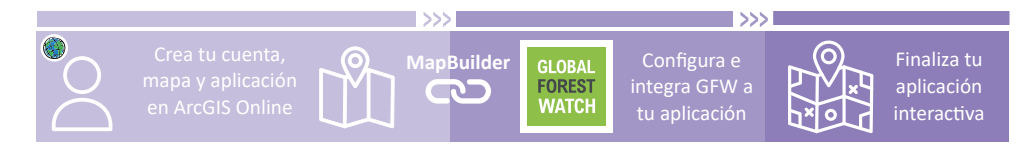

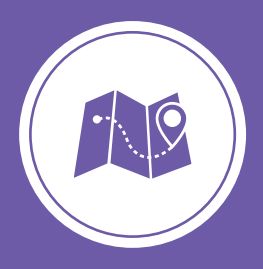

**Explorando los bosques de Antioquia** reconoce y reporta la deforestación en tu territorio

# Módulo 4 CREA TU MAPA WEB INTERACTIVO

Unidad 1: Crea tu mapa web en ArcGIS Online

Unidad 2: Crea una aplicación web con MapBuilder Unidad 3: Personaliza los datos de la aplicación web Unidad 4: Finaliza y visualiza la aplicación web

#### **UNIDAD 1**

### CREA TU MAPA WEB EN ARCGIS ONLINE

#### **REGÍSTRATE CON UNA CUENTA DE ARCGIS ONLINE**

Durante esta unidad vamos a generar un **mapa web** donde asociaremos los municipios de la subregión del Valle de Aburrá. Personalizaremos el mapa desde **ArcGIS Online** y lo prepararemos para asociarlo a la aplicación web más adelante. Te quedará un mapa parecido al que ves aquí:

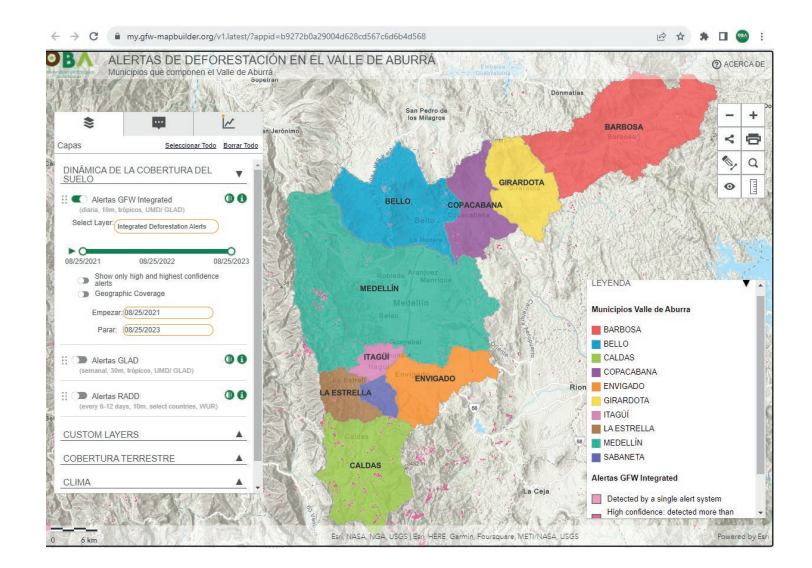

#### Paso 1 Crea una cuenta en ArcGIS Online

Para realizar el **mapa web** utilizaremos **ArcGIS Online**. Lo primero que debes hacer es crear una cuenta pública, que puedes generar desde:

https://www.esri.com/en-us/arcgis/products/create-account

Registrate con una cuenta de ArcGIS Online

#### Ingresa desde Create a public account.

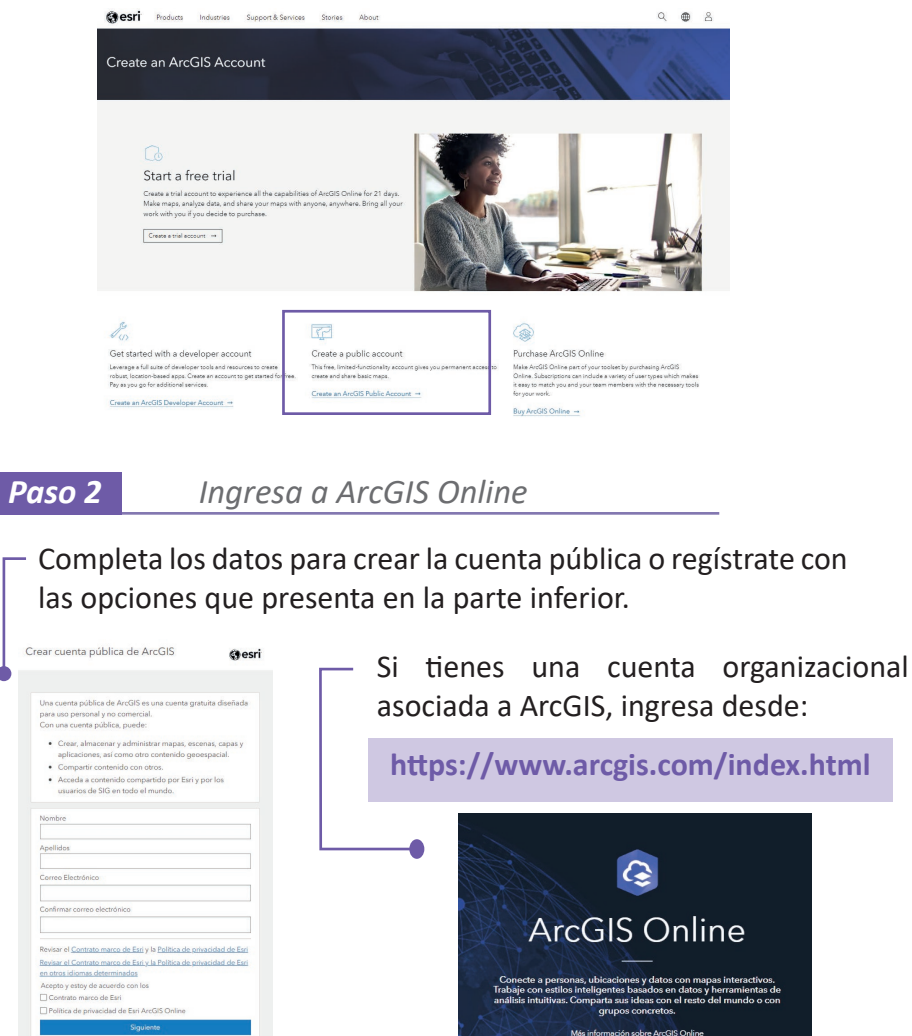

Desde esta última opción, también puedes ingresar luego de registrarte con los datos de tu cuenta pública.

4

0 G

0

#### ELABORA UN MAPA WEB

Paso 3 Ingresa a Mapa

En **Mapa** será el lugar donde ubicaremos el o las áreas que vayamos a asociar en nuestro mapa web

Verás en el panel superior una pestaña nombrada Mapa.

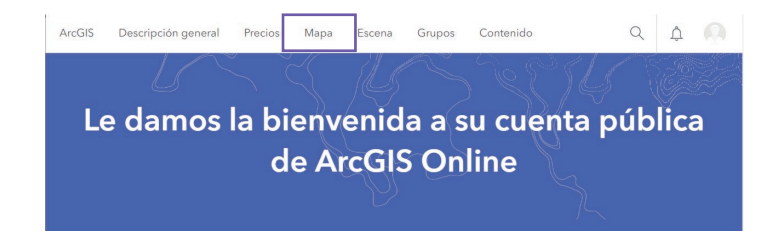

Debemos crear nuestro mapa desde la vista clásica del visualizador, ingresamos desde la parte superior Abrir en Map Viewer Classic.

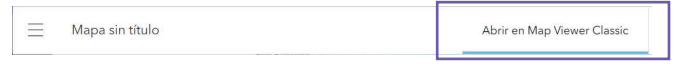

Veremos una plataforma como la siguiente.

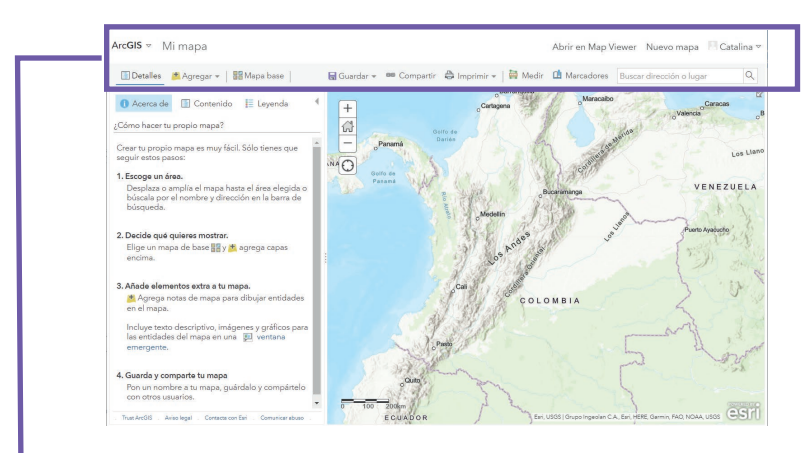

Esta barra de opciones que te permitirán navegar por el mapa.

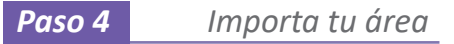

Al ingresar a la plataforma necesitamos ubicar las áreas que visualizaremos en nuestro mapa web, en este caso, los municipios que componen el Valle de Aburrá.

Debemos contar con un archivo que delimite el área que queremos visualizar en un formato compatible con la plataforma\*.

Para subir el archivo desde el **Mapa** de ArcGIS Online, damos clic en **Agregar** y seleccionamos **Agregar capa desde un archivo**, se abrirá una ventana emergente donde buscaremos nuestro archivo desde **Seleccionar archivo**, cuando tengamos nuestra área cargada seleccionamos la opción de **IMPORTAR CAPA**.

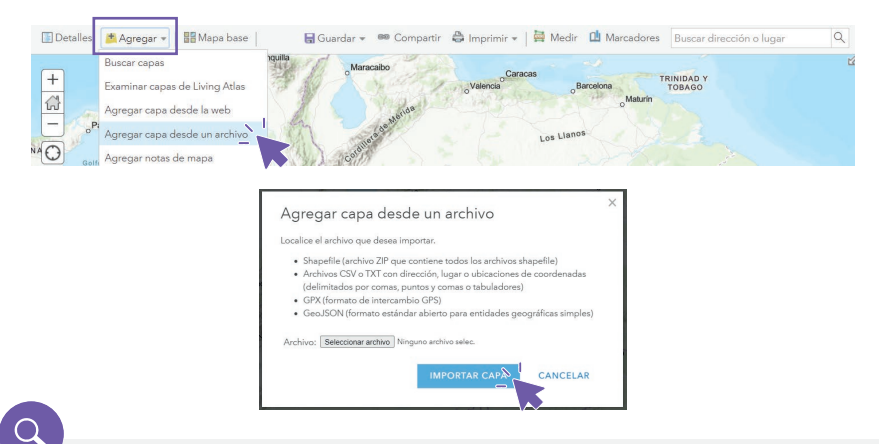

Formatos de archivos compatibles en ArcGIS Online:

- Shapefile, archivo ZIP que contiene todos los archivos shapefile.
- Archivos CSV o TXT con dirección, lugar o ubicaciones de coordenadas, delimitados por comas, puntos y comas o tabuladores.
- GPX, formato de intercambio GPS.
- GeoJSON, formato estándar abierto para entidades geográficas simples.

#### Elabora un mapa web

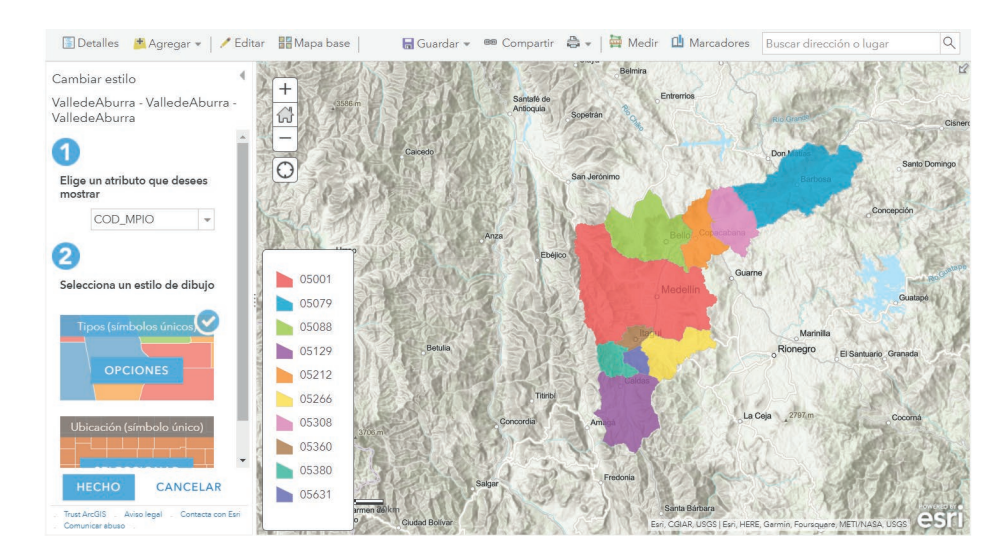

Podrás observar el área agregada como se muestra en la figura. Siguiendo los mismos pasos, puedes adicionar más áreas o capas con diferente información a tu **mapa web**.

#### Paso 5 Personaliza tu mapa

Podemos clasificar nuestro mapa, cambiar las opciones de símbolos, entre otros atributos que te ayudarán a tener una mejor visualización.

Clasificaremos el Valle de Aburrá por el nombre de los municipios que presenta. En la parte izquierda de la pantalla encontramos la opción de **Cambiar estilo**.

#### 1

Desde Elige el atributo que desees mostrar, seleccionamos MPIO\_NOMBRE.

Verás que la clasificación ha sido realizada porque en la ventana dentro del mapa se mostraránlos municipios con colores diferentes.

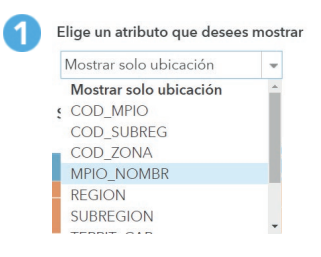

Elabora un mapa web

Desde Selecciona un estilo de dibujo, en OPCIONES, podrás editar lo símbolos o las etiquetas, cuando hayas finalizado la edición puedes darle clic en ACEPTAR.

Cuando tu mapa se encuentre con los atributos que deseas, puedes darle clic en **HECHO**.

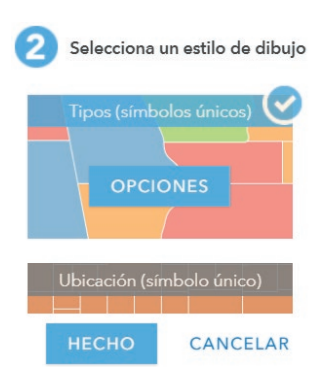

| 🔄 Detalles 🛛 📩 Agregar 👻 🖊 Edit | ar 🔡 Map |
|---------------------------------|----------|
| <b>6</b> 🗄 🗄                    | 4        |
| Contenido                       |          |
| ValledeAburra                   |          |
| Topográfico                     |          |

Si deseas volver a modificar los atributos, ingresa a **Detalles** y elige la capa que quieras editar. En la parte inferior de tu capa verás varios iconos que te ayudarán a visualizar los datos que contiene el área que ingresaste.

Desde el tercer ícono 🔎 podrás cambiar el estilo de las capas, que vimos anteriormente. Desde **Más opciones** ••• podrás modificar o crear otros atributos, como las etiquetas en el mapa.

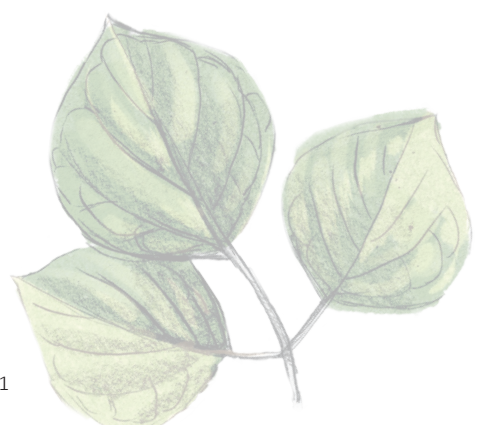

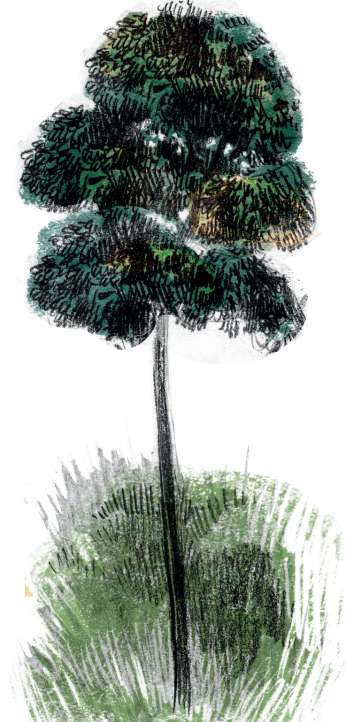

Δ

#### PREPARA TU MAPA PARA LA APLICACIÓN WEB

| Paso                                   | 6                                | Ċ                  | Gua      | rda     | tu n      | пара              |
|----------------------------------------|----------------------------------|--------------------|----------|---------|-----------|-------------------|
| Gu:                                    | ardar 👻                          | 📾 Com              | partir   | 🖨 In    | nprimir s | Cua<br>crea       |
|                                        |                                  |                    |          |         |           | орс               |
| Guardar                                | mapa                             |                    |          |         |           | <sup>^</sup> Títu |
| Título:                                | Mapa munic                       | ipios Valle de A   | Aburra   |         |           | para              |
| Resumen:                               | Agregar eti                      | quetas             |          |         |           | VOS               |
| Guardar en<br>carpeta:                 | bosquesanti                      | oquia              |          |         |           | fina              |
|                                        |                                  | GUARDAR            | R MAPA   | CA      | NCELAR    | cue               |
| Paso                                   | 7                                | H                  | laz      | púk     | lica      | tu área           |
| 🔚 Guarda                               | ar 👻 🧰                           | © Compar           | tir      | lmpr    | imir 🔻    | Necesi            |
| Compartir                              |                                  |                    |          |         |           | opciór            |
| Escoge quién pued                      | e ver este mapa<br>mente compart | ido con estas pers | sonas,   |         |           | casilla           |
| ☑ Todos (público)                      | )                                |                    |          |         |           | clic en           |
| Enlace a este mapa<br>https://arcg.is/ | 1vP4LS1                          | na actual          | F Facebo | ok 🗾 Tw | itter     |                   |

INTEGRAR EN PÁGINA WEB CREAR UNA APLICACIÓN WEB

ntegrar este mapa

Cuando tengamos nuestro mapa creado vamos a guardarlo desde la opción **Guardar**, le asignamos un Título, seleccionamos una carpeta para la ubicación de nuestros archivos desde **GUARDAR MAPA**. Una vez finalizado, encontrarás el mapa en tu cuenta de ArcGIS Online.

Necesitamos que nuestro mapa sea público. Para esto, seleccionamos la opción de **Compartir** y activamos la casilla de **Todos (público)** y damos clic en **HECHO**.

#### Paso 8 Guarda la URL de tu mapa

La URL completa de tu mapa web, la utilizarás más adelante, puedes copiarla. Seleccionala y con clic derecho desde **Copiar** lo puedes realizar.

| ← → C                        | .arcqis.com/home/webmap/viewer.h | tml?webmap=6731ce7d | df7a34d7ebba65dd2724b8a56                |
|------------------------------|----------------------------------|---------------------|------------------------------------------|
|                              | Emoji                            | Win · Punto         |                                          |
| Arc <b>GIS</b> ▼ Mapa munici | Enviar a tus dispositivos        |                     | Abrir en                                 |
| 🔚 Detalles 🏾 🗯 Agregar 👻 📔   | Deshacer                         | Ctrl + Z            | 🖶 👻   🗮 Medir 🏾 🛄 Marc                   |
| Etiquetar entidades          | Cortar                           | Ctrl + X            |                                          |
|                              | Copiar                           | Ctrl + C            | 1. 1. 1. 1. 1. 1. 1. 1. 1. 1. 1. 1. 1. 1 |
| 1unicipios Valle de Aburra   | Pegar                            | Ctrl + V            | ASILOT                                   |